## 令和6年度 菊陽町職員採用試験「電子申請方法」

パソコン、スマートフォン(インターネット接続可能なもの)、メールアドレス、プリンタ(A4用紙が印刷可能なもの) をお持ちの方であれば、必要事項を入力するだけで受験申込みができます。 申込みには料金は一切かからず、受付期間内であれば、いつでも、どこからでも申込みができます。

| 手続に必要なもの | ・パソコン、スマートフォン(インターネットに接続可能であること)<br>・A4用紙の印刷が可能なプリンタ<br>・証明写真のデータ                                                                                                    |
|----------|----------------------------------------------------------------------------------------------------|
| 注意事項     | ・インターネット環境により利用できないことがありますので、 <b>菊陽町オンライン手続一覧</b> にア<br>クセスし確認してください。(※下記QRコードよりアクセスできます。)<br>・申込受付期間中に正常に到達したものを受け付けます。予期せぬ機器停止や通信障害な<br>どによるトラブルについては、責任を負いかねますので、あらかじめ御了承ください。 |
| 申込期間     | 令和6年4月26日(金)8:30~令和6年5月15日(水)17:15まで<br>※申込み期間中は24時間いつでも申込み可能です                                                                                                    |
| 申込方法     | 菊陽町オンライン手続き<br>▼ QRコード ▼                                                                                                    |

## 【申込み~申込完了までの操作】

- 上記申込み期間になったら、右のQRコードより「菊陽町オンライン手続一覧」にアクセスしてください。(https://logoform.jp/procedure/X72Q/1228)

- ② 手続一覧の画面で「菊陽町職員採用試験申込」をクリックしてください。
- ③「入力フォーム」の画面から申請へ進んでください。なお、LoGoフォームへのログインは任意となります。
- ④【確認事項】を確認した後、入力フォームに従って入力してください。
  ※必須項目の入力に不備があるとエラーメッセージが表示されます。内容を確認してください。
- ⑤「申込確認」画面で入力内容を確認し、間違いがなければ画面下部の「送信」をクリックしてください。
- ⑥「申込完了」の画面が表示されます。 ※今回手続きの「**受付番号」と「パスワード」は、連絡先メールアドレスへ自動送信**されます。

【申請状況照会】

- 申込内容の現在の状況を確認する場合は、自動送信された受付完了メール内のURLより、随時照会可能です。「申請状況照会フォーム」の画面に移りますので、受付完了メールに記載された「受付番号」と「パスワード」 を入力してください。
- ②「申請状況照会フォーム」の画面に移ります。「現在の申請状況」に現在の処理状況が表示されますので確認してください。 ※受付後、審査終了まで数日要しますので、暫くお待ちください。(審査前は「受付」、審査後は「確認済」と表示されます。)

【受験票の送付】

審査終了後、連絡用メールアドレスへ「受験票」を送付します。
 添付された「受験票. PDF」を一度パソコンに保存(ダウンロード)し、印刷してください。
 ※プリンタでA4サイズの厚手の紙(官製はがき程度)に印刷し、受験票の大きさに切り取ってください。
 ※5月23日(木)までに受験票の印刷ができない場合は、菊陽町役場総務課までお問い合わせください。
 (電話:096-232-2111)

② 印刷した受験票は、第1次試験の際に必ず持参してください。

※QRコードは、株式会社デンソーウェーブの登録商標です。